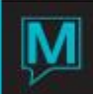

### Moving and Changing Assigned Guest Rooms

#### Overview

This Quick Reference Guide shows how to move a guest from one room to another by:

- Moving a guest from one room to another
- Changing a guest's room

The difference is that a room move is planned as part of the reservation. Within the reservation, the 2 rooms are booked individually. On the day of the move, it is listed on the *Current Status* screen and the *Room Moves* report.

#### To perform a room move,

- 1. Check the guest into the 2<sup>nd</sup> room.
- 2. Release the first room from the reservation's inventory

When changing a guest's room, select a new room number from <u>either the Guest Reservation screen</u> or the Assignment Chart or simply key over the existing room number on the Assignment Chart. This updates existing room information.

#### To summarize:

| Move                                                                                                    | Change                                                                                                    |  |  |
|----------------------------------------------------------------------------------------------------|----------------------------------------------------------------------------------------------------|--|--|
| <ul> <li>Planned as part of the reservation</li> </ul>                                                                             | <ul> <li>Unplanned, in response to a<br/>guest's spontaneous request or<br/>property requirements</li> </ul> |  |  |
| <ul> <li>Book 2 rooms separately through<br/>Quick Availability screen</li> </ul>                                                  | <ul> <li>Enter a different room number,<br/>either through a <i>Lookup</i> or by<br/>keying it.</li> </ul>   |  |  |
| Current Status screen alerts the<br>Front Desk that the move will take<br>place                                                    | <ul> <li>Not reflected on <i>Current Status</i><br/>screen or reports</li> </ul>                             |  |  |
| <ul> <li>Check guest into 2<sup>nd</sup> room</li> <li>Release the 1<sup>st</sup> room from the reservation's inventory</li> </ul> | <ul> <li>Immediately updates inventory<br/>information about all rooms<br/>involved</li> </ul>               |  |  |

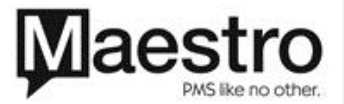

Room Move

### **Create Guest Reservation**

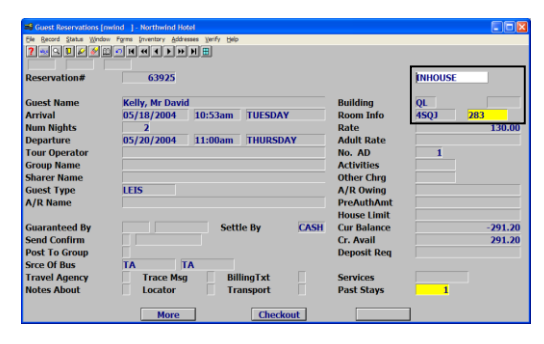

The reservation at the left shows that the guest has reserved a room for 2 nights, May 18 - May 20, and is inhouse in room 283.

| Assignme<br>Bie Becord | ent Chart [ne<br>Window Rate | vind ] - Northwind<br>a,Char Changes Serify<br>DIRING | lotel<br>Bép<br>PP PE         |                            |                          |                                    |                         |                           |
|------------------------|------------------------------|-------------------------------------------------------|-------------------------------|----------------------------|--------------------------|------------------------------------|-------------------------|---------------------------|
| Reserval               | ion#                         | 63925<br>Rms By A                                     | Kelly, Mr David<br>tribute R# | Chart & Attr               |                          | Arrival<br>Num Nights<br>Departure | 05/18/2<br>2<br>05/20/2 | 004                       |
| MAY<br>Bld<br>QL<br>QL | Invtry<br>283<br>393         | 2004<br>V Rate Typ<br>Y STD<br>N STD                  | TUESDAY WEI<br>18<br>130.00   | NESDAY THU<br>19<br>130.00 | RSDAY F<br>20            | RIDAY 21 #                         | G Total S               | stay<br>130.00<br>130.00  |
| ••• = W                | AITLIST                      | INVENTORY NO                                          | T RESERVED                    |                            | Charge<br>Taxes<br>Total | es Total<br>to Add                 | 1                       | 260.00<br>31.20<br>291.20 |

The **Assignment Chart** shows that the guest will be moving to room 393 tomorrow, May 19.

Note that room 283 has a 'Y' indicating it is currently checked in and 393 has an "N', indicating it is not.

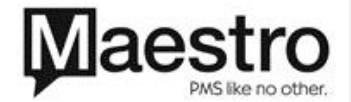

### Guest Stays the 1<sup>st</sup> Night in the Original Room

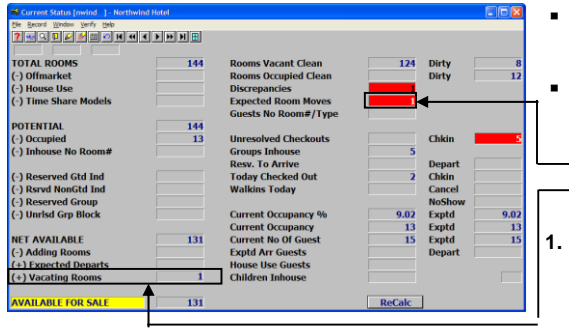

| Room Moves Report [nwind | ] - Northwind Hotel |
|--------------------------|---------------------|
| Ele Record Window Help   |                     |
|                          |                     |
| Building                 | (Blank = All)       |
| Begining Date            | 05/19/2004          |
| Ending Date              | 05/19/2004          |
| Outstanding Only         | N                   |
| ОК                       | Cancel              |

- The guest stays in the original room for the first night, from May 18 -- 19.
- On May 19, the Current Status screen shows the planned move in these fields:
- o Expected Room Moveso <u>Vacating Room</u>s
- For information about the move, highlight the *Expected Room Move* field and F5 Drilldown for details.

This takes you to the setup screen for the *Room Move Report* for May 19.

- 2. Select the building, beginning and ending dates of the report, and whether you would like a list of all moves or only those that are not yet completed.
- 3. Select "OK"

| 🖡 print.mmorrison - Notepad   |              |                                |              |                |          |
|-------------------------------|--------------|--------------------------------|--------------|----------------|----------|
| Ele Edit Format View Help     |              |                                |              |                |          |
| 05/19/2004 11:43am FD5000 Nor | thwind Hotel |                                | Page         | 1              | ~        |
| Room Moves Report For         | QL From      | 05/19/2004 1                   | 0 05/19/2004 |                |          |
|                               | Tro          | < Still to<br>> Still to<br>To | Nove IN      |                |          |
| Guest Name                    | Res# Bld I   | in Bld Rm                      | Move Date    | Check Out Tour | Operator |
| Kelly, Mr David               | 63925 QL :   | 183 <> QL 391                  | 05/19/2004   | 05/20/2004     |          |
| 7                             | otal Changes | 1                              |              |                |          |
| end of report                 |              |                                |              |                |          |
|                               |              |                                |              |                |          |
|                               |              |                                |              |                |          |
|                               |              |                                |              |                |          |
|                               |              |                                |              |                |          |
|                               |              |                                |              |                |          |
|                               |              |                                |              |                |          |
|                               |              |                                |              |                |          |
|                               |              |                                |              |                |          |
|                               |              |                                |              |                |          |
|                               |              |                                |              |                | Y        |

This takes you to the *Room Move Report* for May 19.

Exit from the report. This returns you to the *Current Status* screen.

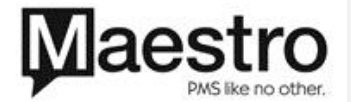

I

| Guest Reservations (new           File Record Status Window           ? | ind j-Northwind Hotel<br>Form (northy Addresse )anfy bib<br>C K ≪ € ▶ ▶ H ⊞ |             |            |
|-------------------------------------------------------------------------|-----------------------------------------------------------------------------|-------------|------------|
| Reservation#                                                            | 63897                                                                       |             | INHOUSE    |
| Guest Name                                                              | Kelly, Mr David                                                             | Building    | QL         |
| Arrival                                                                 | 05/11/2004 10:47am TUESDAY                                                  | Room Info   | 4SQJ 281 + |
| Num Nights                                                              | 2                                                                           | Rate        |            |
| Departure                                                               | 05/13/2004 11:00am THURSDAY                                                 | Adult Rate  |            |
| Tour Operator                                                           |                                                                             | No. AD      | 1          |
| Group Name                                                              |                                                                             | Activities  |            |
| Sharer Name                                                             |                                                                             | Other Chrg  |            |
| Guest Type                                                              | LEIS                                                                        | A/R Owing   |            |
| A/R Name                                                                |                                                                             | PreAuthAmt  |            |
|                                                                         |                                                                             | House Limit |            |
| Guaranteed By                                                           | Settle By CASH                                                              | Cur Balance | 145.60     |
| Send Confirm                                                            |                                                                             | Cr. Avail   | -145.60    |
| Post To Group                                                           |                                                                             | Deposit Req |            |
| Srce Of Bus                                                             | ΤΑ ΤΑ                                                                       |             |            |
| Travel Agency                                                           | Trace Msg BillingTxt                                                        | Services    |            |
| Notes About                                                             | Locator Transport                                                           | Past Stays  |            |
|                                                                         | More Checkout                                                               |             | ]          |

When you return to the *Guest Reservation* screen, a "+" now displays next to the room number. This shows that the guest is using an additional room today, until the move is completed.

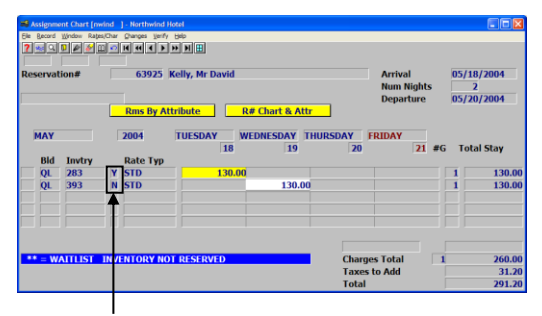

Checked-in Flags

#### Inventory > Assignment Chart takes us to the Assignment Chart for this reservation.

The guest is checked into room 281.

- The checked-in flag for that room is set to **Y**.
- The checked-in flag for room 393 is set to N.

To move the guest, the user:

- Checks him into the 2<sup>nd</sup> room, room 393
- Releases the original inventory, room 281

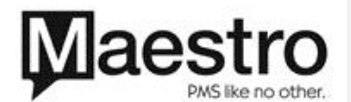

### Check Guest into the 2<sup>nd</sup> Room; then Release Original Room

| Dialog                                                                     |        |
|----------------------------------------------------------------------------|--------|
| Confirm To Move Guest Into The<br>Selected Room<br>Or Click Cancel To Exit |        |
| ОК                                                                         | Cancel |

On May 19, the guest moves to room 393.

- 1. On the *Assignment Chart*, highlight anywhere on the line for the 2<sup>nd</sup> room
- 2. Select Changes > Checkin Room

4.

3. Confirm the room move by selecting "OK" in the dialog box

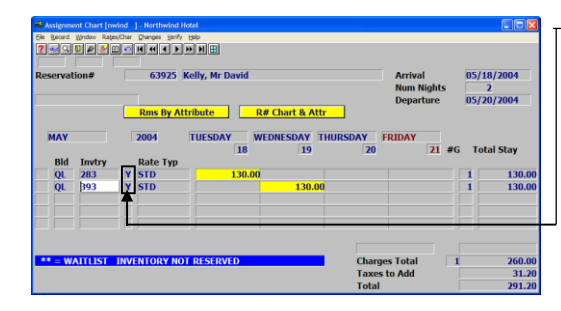

 The checked-in flags show that guest is now checked into both rooms.

### 1.1 Release the Original Room

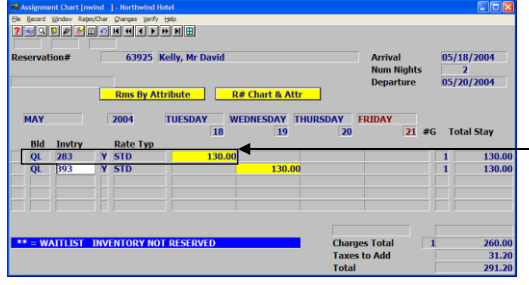

When the guest vacates the original room, release that inventory. On the **Assignment Chart**, highlight anywhere on the line for room 283 Select **Changes > Release Room** 

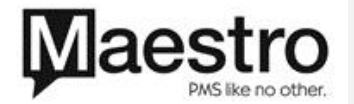

 Confirm that this guest will incur no additional charges with respect to this room. Select "OK" in the dialog box

| Reserv               | ment Chart (n<br>rd Wrdee Rat<br>R D P P | wind ] - Northwind H<br>exOar granges geny<br>E O H H H F<br>63925 ] | Stel<br>Bile<br>Bill IIII<br>Selly, Mr David |                                           |                        | Arrival<br>Num Nigh<br>Departure | its<br>e | 05/18/2004<br>2<br>05/20/2004    |
|----------------------|------------------------------------------|----------------------------------------------------------------------|----------------------------------------------|-------------------------------------------|------------------------|----------------------------------|----------|----------------------------------|
| MA<br>Bi<br>QI<br>QI | 4 Invtry<br>283<br>393                   | Rms By Att<br>2004<br>Rate Typ<br>N STD<br>Y STD                     | TUESDAY WE                                   | Chart & Attr<br>DNESDAY T<br>19<br>130.00 | HURSDAY<br>20          | FRIDAY                           | 1 #G     | Total Stay<br>130.00<br>1 130.00 |
| •• =                 | WAITLIST                                 | INVENTORY NO                                                         | I RESERVED                                   |                                           | Charg<br>Taxe<br>Total | jes Total<br>s to Add            |          | 260.00<br>31.20<br>291.20        |

Cancel

Release All Future Charges And Inventory For This Line Or Click Cancel To Exit X

- 6. The Checked-in Flag changes to  $\mathbf{N}$
- 7. F4 Exit to return to the Guest Reservation

| duest Reservations (n    | wind J - Northwind Hotel                |             | 10         |
|--------------------------|-----------------------------------------|-------------|------------|
| The Record Status Window | r Forms (nventary Addresses (yerly (bep |             |            |
| Reservation#             | 63925                                   |             | INHOUSE    |
| Guest Name               | Kelly, Mr David                         | Building    | QL         |
| Arrival                  | 05/18/2004 10:53am TUESDAY              | Room Info   | 3DDDFJ 393 |
| Num Nights               | 2                                       | Rate        | 130.00     |
| Departure                | 05/20/2004 11:00am THURSDAY             | Adult Rate  |            |
| Tour Operator            |                                         | No. AD      | 1          |
| Group Name               |                                         | Activities  |            |
| Sharer Name              |                                         | Other Chrg  |            |
| Guest Type               | LEIS                                    | A/R Owing   |            |
| A/R Name                 |                                         | PreAuthAmt  |            |
|                          |                                         | House Limit |            |
| Guaranteed By            | Settle By CASH                          | Cur Balance | -145.60    |
| Send Confirm             |                                         | Cr. Avail   | 145.60     |
| Post To Group            |                                         | Deposit Req |            |
| Srce Of Bus              | TA TA                                   |             |            |
| Travel Agency            | Trace Msg BillingTxt                    | Services    |            |
| Notes About              | Locator Transport                       | Past Stays  | 1          |
|                          | More Checkout                           |             | 1          |

The guest is now shown in room 393. The room move is complete.

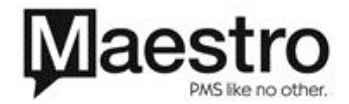

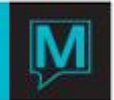

### Room Change

To change a guest's room, select a new one from an inventory chart or key in the room number. This can be done in either of 2 ways:

 F5 drilldown from the room number field on the *Guest Reservation* screen or an inventory screen, such as the *Assignment Chart* or the *Room# Chart/ Attributes* screen. Choose another room.

The original room is released back into inventory and disappears from the reservation.

2. A user who is familiar with the status of rooms at the property can overtype a new room number on the *Assignment Chart*.

For example:

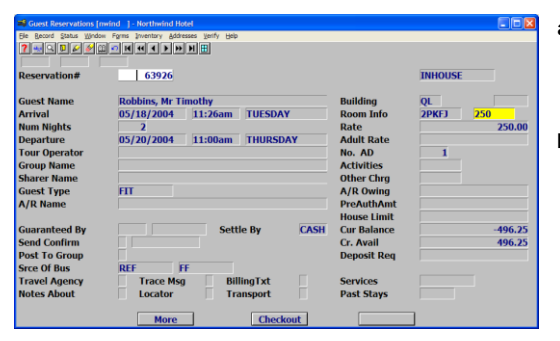

**a.** A guest has reserved room 250 for 2 nights and checks in.

The next day, the guest requests a different room.

 From the Guest Reservation or the Assignment charts, *F5* Drilldown on the *Room Number* field.
 This takes you to the *Room# Chart/ Attributes* screen.

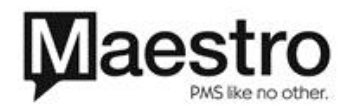

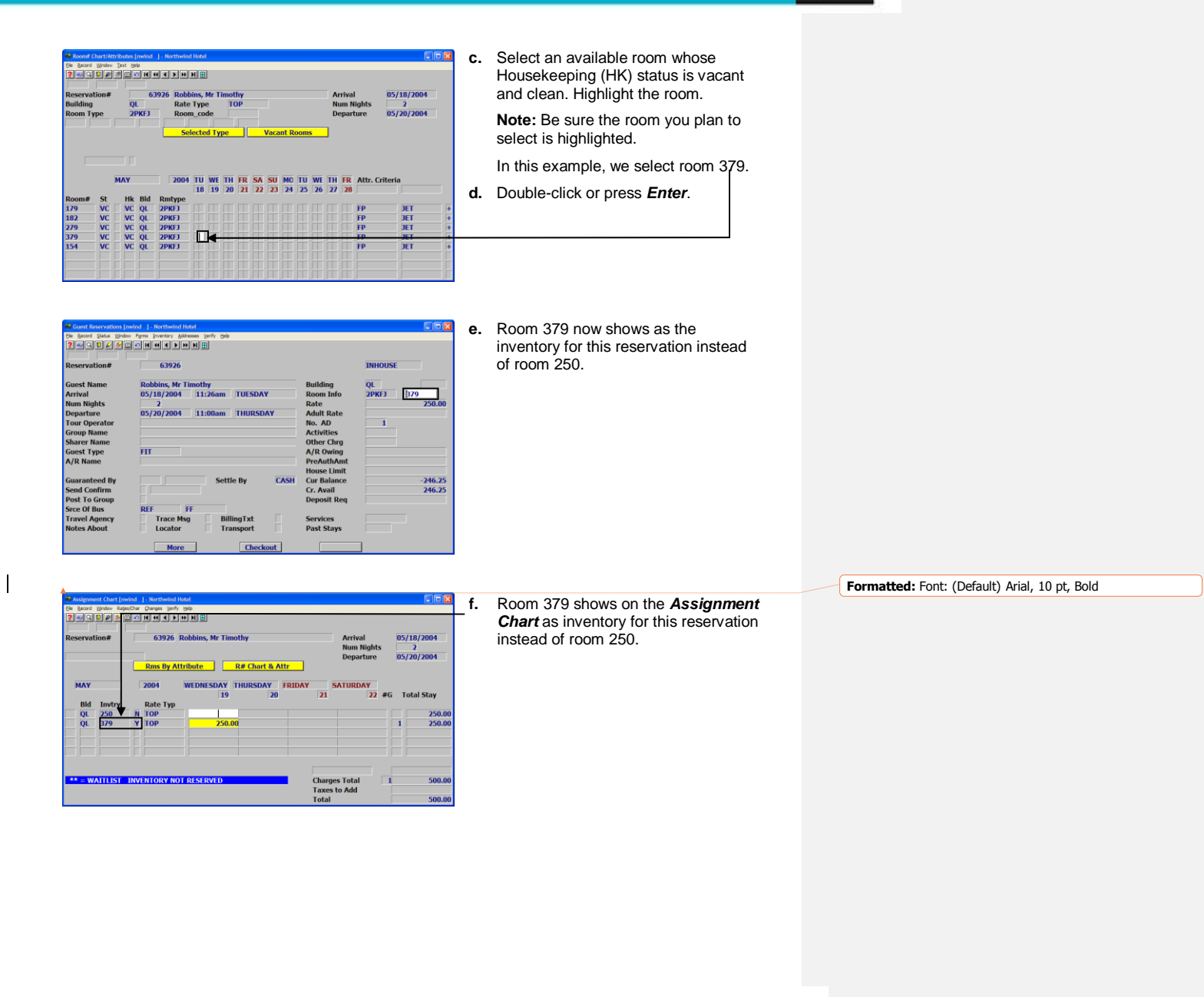

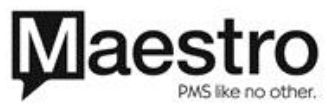

Page 8 of 8